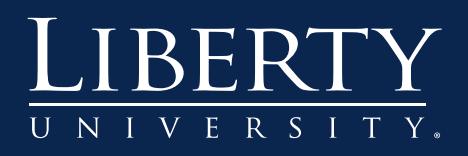

## Emailing from Blackboard

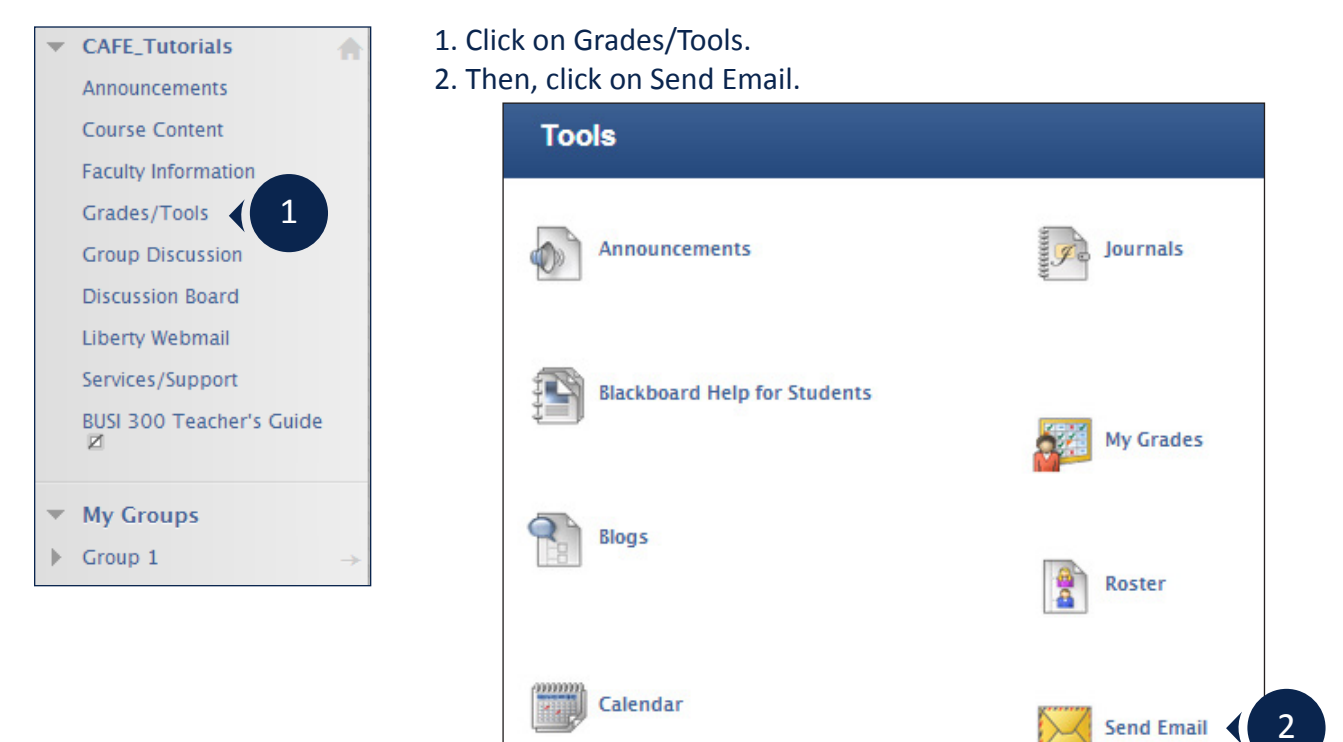

- 3. Next, from the list, choose whom you want to email.
- 4. Enter a subject and a message.
- 5. Click Submit.

|                              | 1. Email Information                                                                                                    |
|------------------------------|----------------------------------------------------------------------------------------------------|
| All Users                    | To Coleman_admin, Kara; Smith_admin, Daniel; Calvert, Kathleen; Calvert_Admin, Kathy;<br>Amos_admin, Daniel; Anderson_admin, Bailey |
|                              | From Imma Learner (kkcoleman@liberty.edu)                                                                                           |
| All Groups                   | Subject                                                                                                    |
| All Teaching Assistant Users | Message Text Editor Ia: ON                                                                                                    |
| All feating Assistant users  | * Normal 🖕 3 🔪 Arial 🔪   B Z U ebter   ¥2 x²   臣 吾 君   0, 2   注 臣<br>住 律                                                            |
| All Student Users            |                                                                                                    |
| All Instructor Users         |                                                                                                    |
| Select Users                 | A Path: body                                                                                                    |
|                              | A copy of this email will be sent to the sender.                                                                                    |
| Select Groups                | Attachments Attach a file                                                                                                    |
|                              |                                                                                                    |
|                              | 2. Submit                                                                                                    |
|                              | Click Submit to proceed. Click Cancel to quit.                                                                                      |

Note: This email will be sent through your Liberty email address.

Emailing from Blackboard | Page 1 of 1 ©Liberty University 12/28/12 | Bb 9.1.09